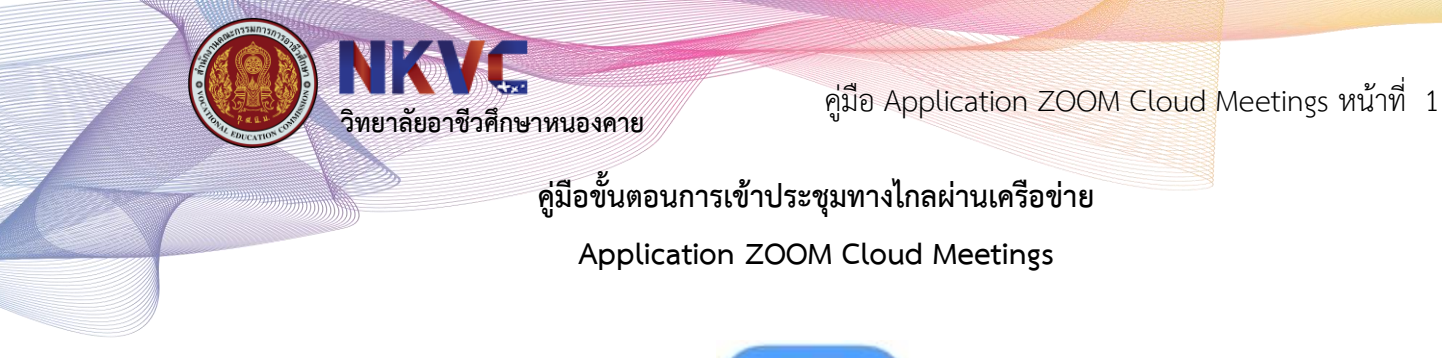

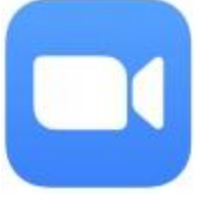

1. ทำการดาวน์โหลดมาติดตั้งบน Smart Phone

สำหรับระบบปฏิบัติการ IOS

https://apps.apple.com/th/app/zoom-cloud-meetings/id546505307

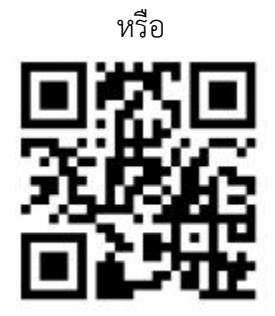

QR Code ZOOM Cloud Meetings สำหรับ IOS

สำหรับระบบปฏิบัติการ Android

https://play.google.com/store/apps/details?id=us.zoom.videomeetings

หรือ

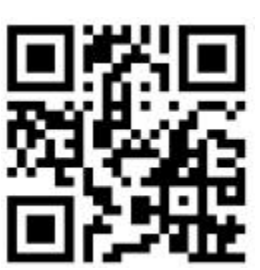

QR Code ZOOM Cloud Meetings สำหรับ Android

<u>โดย นายเจิมวุฒิ</u> แจ่มดวง

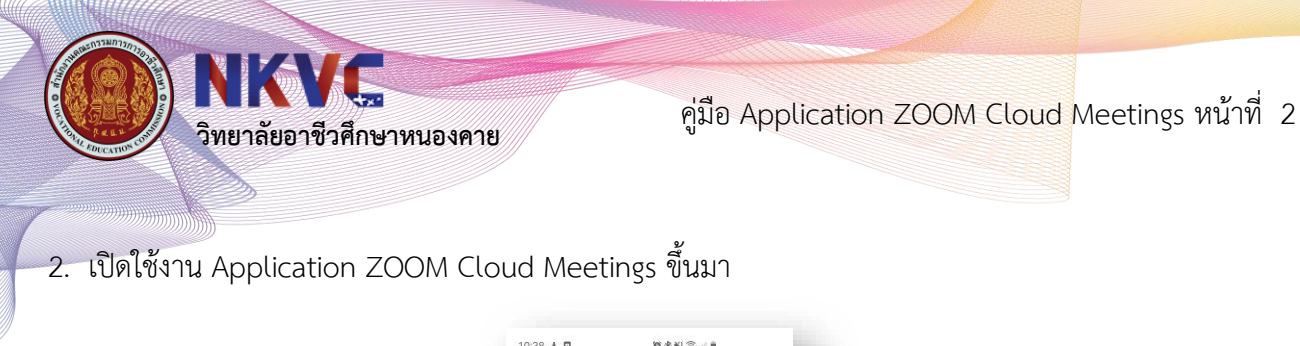

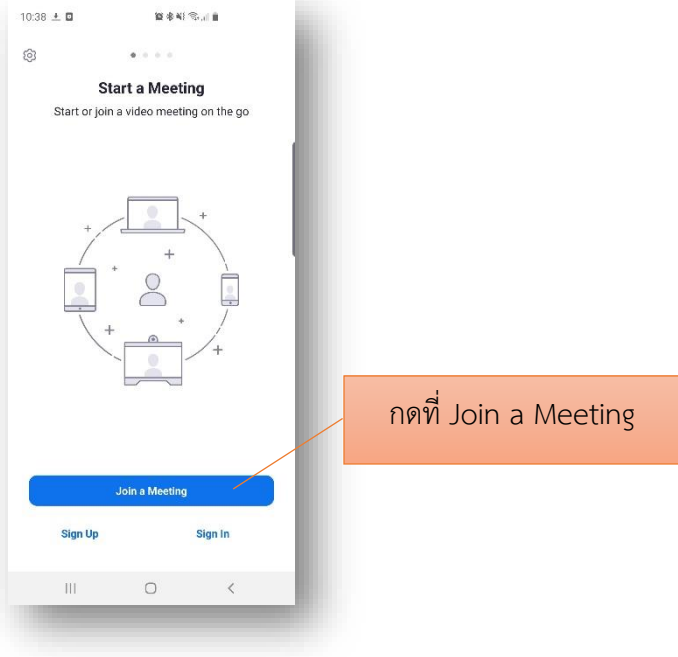

3. กดที่ Join a Meeting

|                         |                                                              | Meetin                                                                                                    | g ID                                    |                               |                              |
|-------------------------|--------------------------------------------------------------|----------------------------------------------------------------------------------------------------|-----------------------------------------|-------------------------------|------------------------------|
|                         | Join w                                                       | ith a persor                                                                                                    | nal link nar                            | ne                            |                              |
|                         |                                                              | Your Na                                                                                                    | ame                                     |                               |                              |
|                         |                                                              | loin Me                                                                                                    | etina                                   |                               |                              |
| voure                   | ceived an ir                                                 | vitation lin                                                                                                    | k, tap on ti                            | ne link to                    | ioin                         |
| ie mee                  | ting.                                                        |                                                                                                    | n, top off a                            |                               |                              |
| DIN OF                  | TIONS                                                        |                                                                                                    |                                         |                               |                              |
| on't (                  | Connect 1                                                    | To Audio                                                                                                    |                                         |                               | $\bigcirc$                   |
| urn C                   | off My Vic                                                   | 100                                                                                                    |                                         |                               |                              |
|                         | IL IVIT VIC                                                  | leo                                                                                                    |                                         |                               |                              |
|                         | in wiy vic                                                   | 160                                                                                                    |                                         |                               |                              |
| Ĩ                       | <b>(</b>                                                     | <b>P</b>                                                                                                    | QIF                                     | \$                            | ری<br>•                      |
| ע<br>1<br>י             | ອ<br>ອ<br>ກ                                                  | <b>P</b>                                                                                                    | <b>୦୮</b><br>ନ ต                        | <b>ই</b><br>ব থ               | •<br>ข                       |
| <u>ย</u><br>า [•<br>] ใ | ⊛<br>ขุฦถ<br>ำพ                                              | <b>P</b>                                                                                                    | ดศ<br>ค.ต<br>* ร.น                      | <b>ວ</b><br>ຈູງ<br>ເຍີ        | ี้<br>ช<br>ม ล               |
| ใ<br>ใ                  | ข ภ ถ<br>ว พ<br>ห ก ด                                        | <b>P</b><br>, ~<br>z ~ ~                                                                                                    | ดร<br>คต<br>*รม<br>* า                  | <b>ວ</b> 9<br>ເຍີ:<br>ສີ 3    | ี้<br>ช<br>ม ล<br>ง          |
| ม<br>  ใ<br>  ไ         | ขภถ<br>วัพ<br>หกด<br>ปน                                      | ₽                                                                                                    | ด<br>ค.ต<br>ร.น<br>( า<br>ร.ท.ม         | <b>จ</b> ข<br>เย:<br>สว       | <br>ช<br>ม ล<br>ง            |
| ี่<br>ๆ ใ<br>ฟ เ<br>⊧ผ  | <ul> <li>ขกถ</li> <li>าพ</li> <li>หกด</li> <li>ปน</li> </ul> | •         •         •         •         •         •         •         •         •         •         •         •         •         •         •         •         •         •         •         •         •         •         •         •         •         •         •         •         •         •         •         •         •         •         •         •         •         •         •         •         •         •         •         •         •         •         •         •         •         •         •         •         •         •         •         •         •         •         •         •         •         •         •         •         •         •         •         •         •         •         •         •         •         •         •         •         •         •         •         •         •         •         •         •         •         •         •         •         •         •         •         •         •         •         •         •         •         •         •         •         •         •         •         •         •         •         • | ด<br>ค.ต.<br>ร.น<br>(ำา)<br>ร.น<br>(ำา) | ວ<br>ຈູຍ<br>ເຍ :<br>ສຸງ<br>ເຊ | ี<br>ช<br>บล<br>ง<br>ง<br>ไป |

| <b>NKVC</b><br>วิทยาลัยอาชีวศึกษาหนองคา                                            | าย คู่มือ Application ZOOM Cloud Meetings หน้าที่ 3 |
|------------------------------------------------------------------------------------|-----------------------------------------------------|
| 4. เสหมายเลขท์ Meeting ID และชั่น<br>ชื่อผู้ใช้งำนที่ต้องกำรใน<br>ช่อง Screen Name | อผูไชงานทตองการในซอง Screen Name                    |
|                                                                                    | 1#1 , • two , • tu                                  |

5. กดปุ่ม Join Meeting และกดปุ่ม Call My Phone เพื่อใช้ในการสนทนา

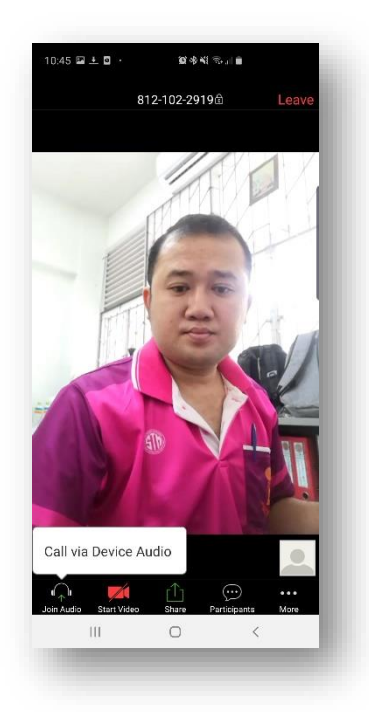

คู่มือ Application ZOOM Cloud Meetings หน้าที่ 4

วิทยาลัยอาชีวศึกษาหนองคาย

6. เมนูการทำงานของโปรแกรมที่จำเป็น เมื่อแตะที่หน้าจอ 1 ครั้งจะปรากฏเมนูดังภาพ

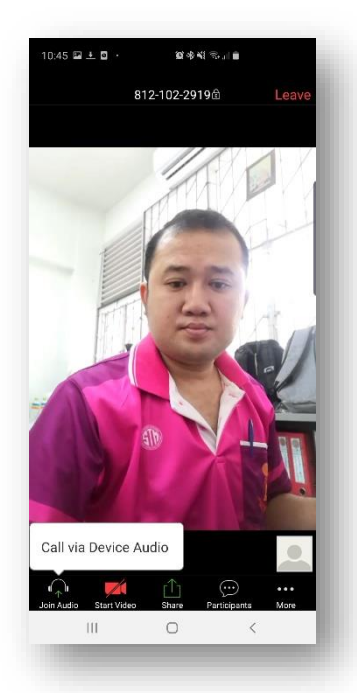

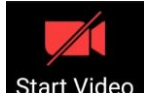

หากกดที่เมนู Video **Start Video** เป็นสีแดง จะเป็นการปิดกล้องของตนเอง หากกดอีกครั้งจะเป็นสีขาว เพื่อเป็นการเปิดกล้องของตนเอง

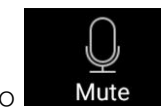

หากกดที่เมนู Audio Mute เป็นมีกากบาทสีแดงแสดงสถานะปิดไมค์ ให้กดอีกครั้งเพื่อเป็นการ เปิดไมค์เพื่อพูดด้วยเสียง ในบางกรณีทางวิทยาลัยอาชีวศึกษาหนองคายให้ทำการปิดไมค์ให้อัตโนมัติ

Leave ที่อยู่ด้านขวาบน เมื่อเลิกใช้งานโปรแกรมให้กดออกจากโปรแกรมโดยการเลือกเมนู Leave ของหน้าจอ

หรือใช้วิธีปิด Application ทั่วไปก็ได้เช่นกัน

\*\*\* หมายเหตุ : หากต้องการกดเข้าผ่านลิงค์ต้องทำการ Singin ด้วย google หรือ face book ก่อนถึงสามารถ เข้าผ่านลิงค์ได้

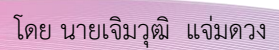

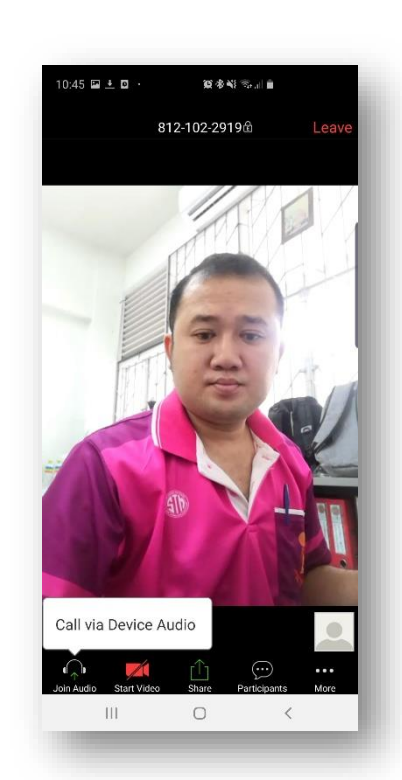

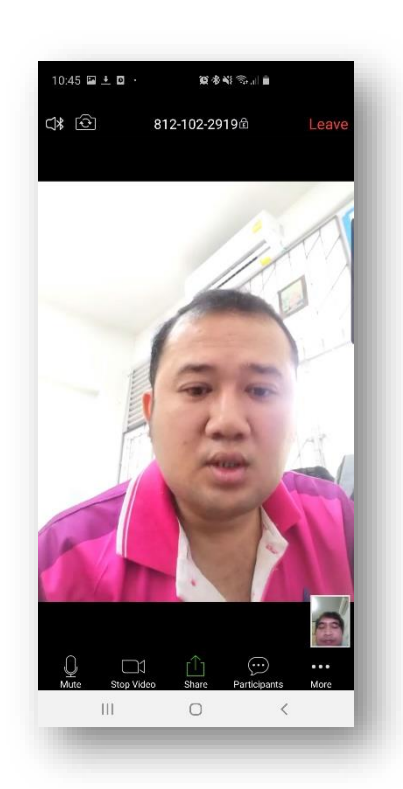

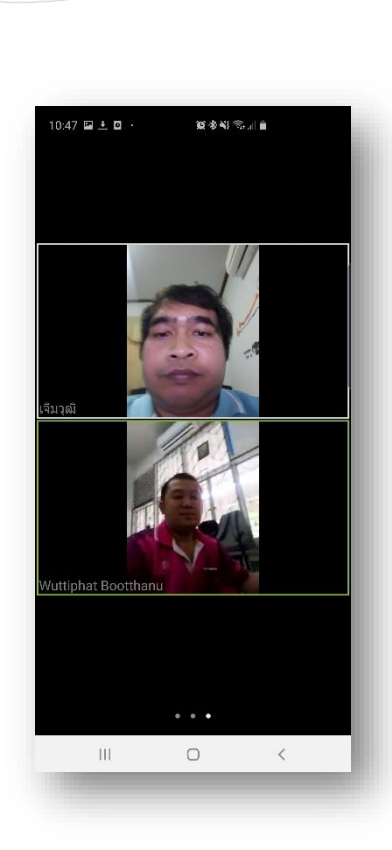

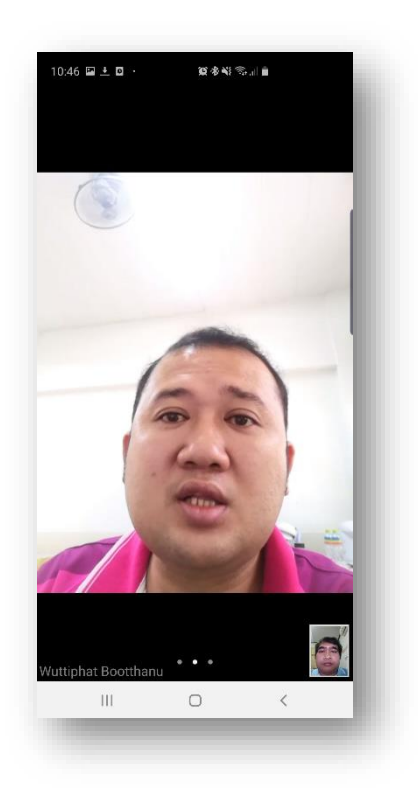

**NKVC** วิทยาลัยอาชีวศึกษาหนองคาย

คู่มือ Application ZOOM Cloud Meetings หน้าที่ 5